# **SEO Pro Extension - Magento 2**

- Installation
- Backend Configuration (Admin side)
  - SEO Pro Configuration
    - Search Settings
    - 404 Settings
    - Canonical URL Settings
    - Pagination Settings
    - SEO Toolbar
  - Google XML Sitemap
    - General
    - Category • Product

    - CMS
    - Additional Links
  - Schema.org
    - Breadcrumb
    - Google Search Results
    - Organization Social Profile

    - Category Rich Data Product Rich Data
  - HTML Sitemap
  - General
    - Category
    - Products
    - CMS Pages
    - Additional Links
  - Facebook Pixel
  - General
  - Cross linking
    - General
      - Category
      - Product
      - CMS
  - Meta Tags
     Category
    - Product
- Backend Functionality
  - Cross links
  - Add New Cross link
  - Meta tags
  - Add New Meta Tag
- Frontend Functionality
- Demo
- FAQs
- Support
- Additional Services

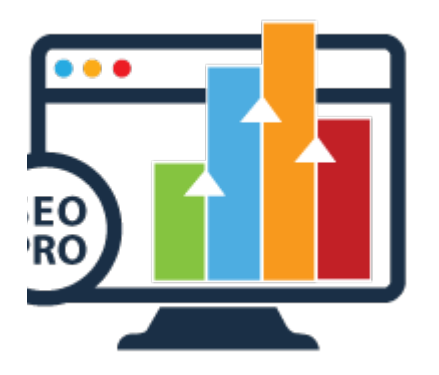

## Installation

| <b>(</b> ) | To use this extension, you will require to install MageDelight Base Extension first. If it is not installed then please download it from https://w<br>ww.magedelight.com/extensions/magedelight-base-extension.zip and unzip the package file into the root folder of your Magento 2<br>installation. |
|------------|----------------------------------------------------------------------------------------------------|
| ()         | Before installing the extension, please make sure to <b>Backup your web directory and store database</b>                                                                                                    |
| •          | <ul> <li>Unzip the extension package file into the root folder of your Magento 2 installation.</li> <li>Connect to SSH console of your server: <ul> <li>Navigate to the root folder of your Magento 2 setup</li> <li>Run command as per below sequence,</li> </ul> </li> </ul>                        |
|            | php -f bin/magento setup:upgrade                                                                                                    |
|            | php -f bin/magento module:enable Magedelight_SEOPro                                                                                                    |
|            | php -f bin/magento setup:static-content:deploy                                                                                                    |
| •          | Flush store cache<br>log out from the backend and log in again                                                                                                    |

# Backend Configuration (Admin side)

## **SEO Pro Configuration**

## **Search Settings**

| Search Settings                            |        |   |
|--------------------------------------------|--------|---|
| Custom URL Key for Search Page<br>[global] | Yes    | • |
| Search Page URL Key<br>[global]            | search |   |

Custom URL Key for Search Page: Select "Yes" to enable custom URL key for search page
Search Page URL Key: Provide custom search page key

## 404 Settings

| 404 Settings                                                 |                                                                                                    |                 |
|--------------------------------------------------------------|----------------------------------------------------------------------------------------------------|-----------------|
| 404 Page Redirection<br>[store view]                         | Custom Search Module                                                                                      | •               |
|                                                              | Instead of landing Customer to 404 page, we suggest take him to search results page to increase sales pos | to<br>sibility. |
| 404 Page Redirection - Custom Module<br>Slug<br>[store view] |                                                                                                    |                 |

- 404 Page Redirection: Enable search for 404 page redirection when user comes to wrong URL of the store. You can select No (not redirect to search, default search or custom search redirection options)
- 404 Page Redirection Custom Module Slug: Provide custom search page slug if any third party search installed.

## **Canonical URL Settings**

| Canonical URL Settings                        |                                                 |   |
|-----------------------------------------------|-------------------------------------------------|---|
| Enable<br>[store view]                        | Yes<br>Click here to know what is Canonical URL | • |
| Category Path in Product URL<br>[store view]  | Default Rules                                   | • |
| 301 Redirect to Canonical URL<br>[store view] | No                                              | • |

• Enable: Select "Yes" to enable canonical URL.

- Category Path in Product URL: Select category path to generate canonical URLs. You can select shortest path, longest path or URL without categories from the options.
- 301 Redirect to Canonical URL: Select "Yes" to 301 redirection using canonical URLs.

## **Pagination Settings**

| Pagination Settings                                 |               |   |
|-----------------------------------------------------|---------------|---|
| This will be applicable to Category Product         | Listing Page. |   |
| Add Link Rel="next/prev"<br>[store view]            | Yes           | • |
| Add Page Number to Meta Title<br>[store view]       | Yes           | • |
| Add Page Number to Meta Description<br>[store view] | Yes           | • |

• Add Link Rel="next/prev": Select "Yes" to enable next and previous links to page source.

- Add Page Number to Meta Title: Select "Yes" to add page number to meta title.
- Add Page Number to Meta Description: Select "Yes" to add page number to meta description.
- **SEO Toolbar**

| our Toolbar to avoid viewing Page Source                  |
|-----------------------------------------------------------|
| Yes                                                       |
| *                                                         |
| Comma seprated, for eg (127.0.0.1,192.168.0.1). Keep * to |
| whitelist all. 10.16.16.67                                |
|                                                           |

- Enable: Select "Yes" to enable SEO toolbar to display on frontend.
- Allowed IPs: Provide comma separated IPs to display SEO toolbar.
  Your IP Address: You can see your own IP here.

Google XML Sitemap

#### General

| General                        |                                                                                                    |
|--------------------------------|----------------------------------------------------------------------------------------------------|
| Enable<br>[store view]         | Yes                                                                                                    |
|                                | Click here to know more                                                                                  |
| Directory Path<br>[store view] |                                                                                                    |
|                                | Path after Magento Root Directory. Keep it blank if you<br>want it to generate at Magento Root Directory |
| Frequency<br>[store view]      | Daily                                                                                                    |
| Time<br>[store view]           | 12 • : 00 • : 00 •                                                                                       |
|                                | Generate XML                                                                                             |

- Enable: Select "Yes" to enable Google XML sitemap generation.
- Directory Path: Provide directory path to save XML sitemap.
  Frequency: Select frequency to generate XML sitemap. You can select either daily, weekly or monthly from given options.
- Time: Select time to generate XML sitemap automatically.
- Generate XML: Click to generate XML sitemap manually.

#### Category

| Category |                            |         |   |
|----------|----------------------------|---------|---|
|          | Include<br>[store view]    | Yes     | • |
|          | changefreq<br>[store view] | monthly | • |
|          | priority<br>[store view]   | 0.6     |   |

- Include: Select "Yes" to include category for XML sitemap.
  changefreq: Select frequency to refresh category for sitemap. You can select options from below,
  - Always
  - ٠ Hourly
  - ٠ Daily
  - ٠ Weekly •
  - Monthly Yearly

  - Never System defined
- priority: Provide manual priority for category for XML sitemap.

### Product

| Product                    |          |
|----------------------------|----------|
| Include<br>[store view]    | Yes      |
| changefreq<br>[store view] | weekly • |
| priority<br>[store view]   | 0.8      |

- Include: Select "Yes" to include products for XML sitemap.
- changefreq: Select frequency to refresh products for sitemap.
- priority: Provide manual priority for product for XML sitemap.

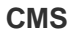

| CMS |                            |         |   |
|-----|----------------------------|---------|---|
|     | Include<br>[store view]    | Yes     | • |
|     | changefreq<br>[store view] | monthly | • |
|     | priority<br>[store view]   | 0.9     |   |

- Include: Select "Yes" to include CMS page for XML sitemap.
  changefreq: Select frequency to refresh CMS pages for sitemap.
  priority: Provide priority for CMS page for XML sitemap.

#### **Additional Links**

| Additional Links |                         |                                                                                                    |   |
|------------------|-------------------------|----------------------------------------------------------------------------------------------------|---|
|                  | Include<br>[store view] | Yes                                                                                                    | • |
|                  | Links<br>[store view]   | http://mysite.com/custom-url-1 2019-01-01<br>12:00:00 daily 0.5<br>http://mysite.com/custom-url-2 2019-05-05<br>02:00:00 monthly 0.8     |   |
|                  |                         | Example:<br>full_url last_modified change_frequency priority<br>Entry will be seperated by New Line                                      |   |
|                  |                         | http://mysite.com/custom-url-1 2019-01-01<br>12:00:00 daily 0.5<br>http://mysite.com/custom-url-2 2019-05-05<br>02:00:00 monthly 0.8<br> |   |

Include: Select "Yes" to include additional URLs to XML sitemap.
Links: Provide links in to specific given format for the XML sitemap.

## Schema.org

#### **Breadcrumb**

| Breadcrumb                 |                        |                                                                                                    |     |
|----------------------------|------------------------|----------------------------------------------------------------------------------------------------|-----|
| Click here to read about s | chema.org              |                                                                                                    |     |
|                            | Enable<br>[store view] | Yes                                                                                                    | •   |
|                            |                        | Click here to know more                                                                                                    |     |
|                            |                        | This will generate breadcrumb only for Search Engine a will not be visible on website frontend.                                      | and |
|                            | Type                   | Short                                                                                                    | •   |
|                            | []                     | This field is ony useful for Product page.                                                                                           |     |
|                            |                        | It will only apply when Canonical setting is enabled and<br>Category Path in Product URL is selected to be URL<br>without Categories | d   |

• Enable: Select "Yes" to enable schema breadcrumb for schema.org.

• Type: Select breadcrumb type for schema.org.

## **Google Search Results**

| Google Search Results            |                         |
|----------------------------------|-------------------------|
| Include Sitename<br>[store view] | Yes                     |
|                                  | Click here to know more |
| Website Name<br>[store view]     | Test                    |
| Searchbox<br>[store view]        | Yes 🔻                   |
|                                  | Click here to know more |

Include Sitename: Select "Yes" to include site name into Google search results.
Website Name: Provide website name for Google search result.
Searchbox: Select "Yes" to enable search box for Google search result.

## Organization

| Organization                                |                              |
|---------------------------------------------|------------------------------|
| Enable<br>[store view]                      | Yes  Click here to know more |
| Organization Name<br>[store view]           |                              |
| Alternate Organization Name<br>[store view] |                              |
| Logo URL<br>[store view]                    |                              |
| Description<br>[store view]                 |                              |
|                                             |                              |
| Description Length<br>[store view]          |                              |
| Country<br>[store view]                     | Please Select                |
| Region/State<br>[store view]                |                              |
| City<br>[store view]                        |                              |
| Zip/Postal Code<br>[store view]             |                              |
| Sales<br>[store view]                       |                              |
| Technical Support<br>[store view]           |                              |
| Customer Service<br>[store view]            |                              |

• Enable: Select "Yes" to enable organization for schema.org file.

- Organization Name: Provide organization name for schema.org file.
- Alternate Organization Name: Provide alternative organization name for schema.org file.
   Logo URL: Provide logo URL of organization for schema.org file.
- ٠
- Description: Provide description of organization for schema.org file.
- Description Length: Provide description length for schema.org file.
- Country: Select country of organization for schema.org file.
- Region/State: Provide State or Region of the organization for schema.org file.
  City: Provide city of the organization for schema.org file.
- Zip/Postal Code: Provide postal code of the organization for schema.org file.
- Sales: Provide sales contact details of organization for schema.org file.
  Technical Support: Provide technical support contact details of organization for schema.org file.
- Customer Service: Provide customer service contact details of organization for schema.org file.

#### **Social Profile**

| Social Profiles             |                               |
|-----------------------------|-------------------------------|
| Enable<br>[store view]      | Yes   Click here to know more |
| Facebook<br>[store view]    |                               |
| Twitter<br>[store view]     |                               |
| Google Plus<br>[store view] |                               |
| Instagram<br>[store view]   |                               |
| Youtube<br>[store view]     |                               |
| Linkedin<br>[store view]    |                               |
| Pinterest<br>[store view]   |                               |
| Myspace<br>[store view]     |                               |
| [store view]                |                               |
| [store view]                |                               |

• Enable: Select "Yes" to enable social profiles for schema.org.

· Facebook: Provide Facebook profile URL.

- Twitter: Provide Twitter profile URL.
- Google Plus: Provide Google Plus profile URL.
- Instagram: Provide Instagram profile URL.
- Youtube: Provide Youtube profile URL. ٠
- Linkedin: Provide LinkedIn profile URL.
- Pinterest: Provide Pinterest profile URL.
- Myspace: Provide MySpace profile URL.
  Sound Cloud: Provide Sound Cloud profile URL.
- Tumbler: Provide Tumbler profile URL.

#### **Category Rich Data**

| Category Rich Data                          |                         |   |
|---------------------------------------------|-------------------------|---|
| Enable<br>[store view]                      | Yes                     | - |
|                                             | Click here to know more |   |
| Description<br>[store view]                 | No                      | • |
| Include Product Rating Data<br>[store view] | No                      | • |

- Enable: Select "Yes" to enable category rich data.
  Description: Select "Yes" to add description for category rich data.
  Include Product Rating Data: Select "Yes" to enable product rich data.

#### **Product Rich Data**

| Product Rich Data                 |                              |
|-----------------------------------|------------------------------|
| Enable<br>[store view]            | Yes  Click here to know more |
| Description<br>[store view]       | Short Description 🔹          |
| Show Availability<br>[store view] | Yes                          |
| Show Rating<br>[store view]       | No                           |
| Brand<br>[store view]             | Please Select 🔻              |

- Enable: Select "Yes" to enable product rich data.
- Description: Select either short or long description for product rich data.
- Show Availability: Select "Yes" to include availability of the product.
- Show Rating: Select "Yes" to include rating of the product.

• Brand: Select brand to include in schema.org.

## HTML Sitemap

## General

| General                          |                                                                                                |
|----------------------------------|------------------------------------------------------------------------------------------------|
| Enable<br>[store view]           | Yes                                                                                            |
|                                  | HTML sitemap displays all the links of your site on a single<br>page to facilitate navigation. |
| Title<br>[store view]            | HTML Sitemap                                                                                   |
| Meta Keywords<br>[store view]    |                                                                                                |
| Meta Description<br>[store view] | HTML Sitemap                                                                                   |
| Show Link At<br>[store view]     | Header                                                                                         |
|                                  | Footer                                                                                         |
|                                  |                                                                                                |
|                                  |                                                                                                |
|                                  |                                                                                                |
|                                  |                                                                                                |
|                                  |                                                                                                |
|                                  |                                                                                                |
|                                  |                                                                                                |

| Link Title<br>[store view]           | Sitemap          |          |
|--------------------------------------|------------------|----------|
| Link URL<br>[store view]             | sitemap          |          |
| Layout<br>[store view]               | 1 column         |          |
| Display Search Field<br>[store view] | Yes              |          |
| Sort Order                           | CATEGORY +       | <b>→</b> |
|                                      | PRODUCT +        | <b>→</b> |
|                                      | CMS +            | <b>→</b> |
|                                      | ADDITIONAL LINKS | <b>→</b> |

- Enable: Select "Yes" to enable HTML sitemap.
- Title: Provide title for HTML sitemap.
- Meta Keywords: Provide meta keywords for HTML sitemap.
- Meta Description: Provide meta description for HTML sitemap.
- Show Link At: Select options to display sitemap links of HTML sitemap.
  Link Title: Provide link title for the HTML sitemap.
- Link URL: Provide URL for the HTML sitemap.
- Layout: Select page layout of the HTML sitemap.
  Display Search Field: Select "Yes" to enable search on the sitemap page.
- Sort Order: Select sorting order of the category, products, CMS pages and additional links. You can drag and drop the sorting items.

Category

| Category                             |                                                                           |
|--------------------------------------|---------------------------------------------------------------------------|
| Include Categories<br>[store view]   | Yes                                                                       |
| Title<br>[store view]                | Categories                                                                |
| Exclude Category IDs<br>[store view] | Specify comma separated category id's which will not be shown in Sitemap. |
| Number of Columns<br>[store view]    | 4                                                                         |

- Include Categories: Select "Yes" to enable category to include into HTML sitemap.
  Title: Provide title of the category section.
- Exclude Category IDs: Provide comma separated category IDs to exclude for the list.
- Number of Columns: Select number of columns for the category section.

| Products                                                   |                                                                                  |
|------------------------------------------------------------|----------------------------------------------------------------------------------|
| Include Products<br>[store view]                           | Yes                                                                              |
| Title<br>[store view]                                      | Products                                                                         |
| Number of Columns<br>[store view]                          | 4                                                                                |
| Show Out of Stock Products<br>[store view]                 | No                                                                               |
| Split Products by First letter<br>[store view]             | Yes   Products will be grouped by Initial Letter                                 |
| Maximum Products to be Shown in<br>Sitemap<br>[store view] | 50000<br>Maximum Number of Products to be Shown in Sitemap.<br>Maximum is 50,000 |

• Include Products: Select "Yes" to enable product section for the HTML sitemap page.

- Title: Provide title of the product section.

- Number of Columns: Provide number of columns for the product section.
  Show Out of Stock Products: Select "Yes" to include our of stock products.
  Split Products by First letter: Select "Yes" to split products by first letter.
  Maximum Products to be Shown in Sitemap: Select maximum number of products to display on product section of sitemap.

#### **CMS** Pages

| CMS Pages                         |                                    |
|-----------------------------------|------------------------------------|
|                                   |                                    |
| Include CMS Pages<br>[store view] | Yes 🔹                              |
| Title<br>[store view]             | Pages                              |
| Number of Columns<br>[store view] | 4                                  |
| Exclude<br>[store view]           | 404 Not Found                      |
|                                   | Home Page                          |
|                                   | Enable Cookies                     |
|                                   | Privacy Policy                     |
|                                   | About us                           |
|                                   | Customer Service                   |
|                                   |                                    |
|                                   |                                    |
|                                   |                                    |
|                                   |                                    |
|                                   | Exclude showing selected CMS Pages |

- Include CMS Pages: Select "Yes" to include CMS pages to HTML sitemap page.
- Title: Provide title of the CMS page section.
   Number of Columns: Select number of column for the CMS page section.
- Exclude: Select page to exclude from the sitemap page.

#### **Additional Links**

| Additional Links                  |                                                |
|-----------------------------------|------------------------------------------------|
| Title<br>[store view]             | Additional Links                               |
| Number of Columns<br>[store view] | 4                                              |
| Links<br>[store view]             |                                                |
|                                   |                                                |
|                                   | Example:<br>Text1,Link URL1<br>Text2,Link URL2 |

- Title: Provide title for additional links section of the sitemap page.
  Number of Columns: Select number of columns for the sitemap section.
- Links: Provide comma separated additional links in said format.

## **Facebook Pixel**

#### General

| General                                |                                                                                                    |
|----------------------------------------|----------------------------------------------------------------------------------------------------|
| Enable<br>[store view]                 | Yes  Click here to know more                                                                                                    |
| Facebook Pixel Code<br>[store view]    | 455203368344194<br>Click here to Generate                                                                                                    |
| Product Identity Field<br>[store view] | Product ID <ul> <li>This field will be sent to facebook pixel as content_id</li> <li>Item to facebook pixel as content_id</li> <li>Item to facebook</li></ul> |

- Enable: Select "Yes" to enable Facebook Pixel feature for your store.
- Facebook Pixel Code: Provide Facebook Pixel code.
- Product Identity Field: Select unique fields to identify visited product.

## Cross linking

### General

| General |                        |                                                                                                    |                                                      |
|---------|------------------------|----------------------------------------------------------------------------------------------------|------------------------------------------------------|
|         | Enable<br>[store view] | No                                                                                                    | •                                                    |
|         |                        | Cross linking refers to the process of linking be<br>sites. Whether or not they are owned by the sa<br>It allows users to reference sites with content s<br>that which they are already viewing, and may b<br>interest to them. | tween two<br>me person.<br>imilar to<br>e of further |

• Enable: Select "Yes" to enable cross linking for the store.

#### Category

| Category                                     |                                                                                                    |
|----------------------------------------------|----------------------------------------------------------------------------------------------------|
| Crosslinks Replacement Limit<br>[store view] | 1                                                                                                    |
|                                              | Set it 0 if you don't want to replace keyword(s) for Category.<br>It will replace Category Description. |

• Crosslinks Replacement Limit: Provide replacement limit for the cross linking for the store. It will replace keywords into link from the category description.

Product

| Product                      |                                                              |
|------------------------------|--------------------------------------------------------------|
| Crosslinks Replacement Limit | 1                                                            |
| [store view]                 | Set it 0 if you don't want to replace keyword(s) for Product |
| Product Attributes           | Short Description                                            |
| [store view]                 | Description                                                  |
|                              |                                                              |

- Crosslinks Replacement Limit: Provide replacement limit for the cross linking for the store. It will replace keywords into link from the Product Attributes: Select product attributes to replace keywords with links using cross linking feature.

#### CMS

| CMS |                                              |                                                      |
|-----|----------------------------------------------|------------------------------------------------------|
|     | Crosslinks Replacement Limit<br>[store view] | 1                                                    |
|     |                                              | Section you don't want to replace keyword(s) for CMS |

• Crosslinks Replacement Limit: Provide replacement limit for the cross linking for the store. It will replace keywords into link from the CMS page description.

## Meta Tags

### Category

| Category                              |     |    |
|---------------------------------------|-----|----|
| Enable<br>[store view]                | Yes |    |
| Replace Existing Meta<br>[store view] | No  | dy |

Enable: Select "Yes" to enable meta tags for the category.
Replace Existing Meta: Select "Yes" to replace existing meta of the category.

### Product

| Product                |    |   |
|------------------------|----|---|
| Enable<br>[store view] | No | • |

• Enable: Select "Yes" to enable meta tags for the product.

# **Backend Functionality**

#### Cross links

| Add New Crosslink |            |               |          |   |        |                 |                        |                        |          |
|-------------------|------------|---------------|----------|---|--------|-----------------|------------------------|------------------------|----------|
| Actions           | <b>▼</b> 1 | records found |          |   |        |                 | ▼ Filters     20       | Default View -         | Columns  |
| ID                | Title      | Target        | Priority | ţ | Status | Store View      | Created                | Modified               | Action   |
| 1                 | basketball | CMS Page      | 1        |   | Enable | All Store Views | Feb 6, 2019 5:23:41 AM | Feb 6, 2019 5:23:41 AM | Select 🔻 |

• Grid: Grid to display previously created rules for cross linking for the store.

Add New Cross link

| General          |                                                                                                    |                                   |
|------------------|----------------------------------------------------------------------------------------------------|-----------------------------------|
| Enable Crosslink | Ves                                                                                                |                                   |
| Title *          | This is just for admin purpose a                                                                   | and not actual crosslink keyword. |
| Store View *     | All Store Views<br>Main Website<br>Main Website Store<br>Default Store View<br>French<br>Website 2 |                                   |

- Enable Crosslink: Select "Yes" to enable crosslink rule.
  Title: Provide title for the crosslink rule. It is only for information purpose for store admin.
  Store View: Select store view to enable rule of cross linking.

| Properties          |                                                                                                    |
|---------------------|----------------------------------------------------------------------------------------------------|
| Case Sensitive      | No                                                                                                    |
| Keywords            | *                                                                                                    |
| Target              | Enter keywords to match in multiline. For eg.<br>Keyword 1<br>Keyword 2                                                                                      |
| Target              | * Category •                                                                                                    |
| Target Value        | * Default Category (2046) What's New (0) Women (0) Men's (1) Gear (46) Collections (13) Training (6) Promotions (0) Sale (0) Default Category 2 (2) Look (1) |
| Link Target 🔸       | _self                                                                                                    |
| Replacement Limit 🔸 | 1<br>Number of times, Keyword Match should be replaced. Set -1 for No Limit.                                                                                 |
| Priority *          | 5<br>Set 0 for Highest Priority                                                                                                    |
| No Follow           | Νο                                                                                                    |

- Case sensitive: Enable case sensitivity for cross linking rules. If it is enabled then, only exact match worlds can be replaced.
- Keywords: Provide keywords in each line to be replaced with links.
- Target: Select target to set link target value. You can set Category, Products, CMS page or Custom URL.
- Target Value: Select target value from the below category list to set link target.
- Link Target: Select link target to open either in same tab or in new tab.
- Replacement Limit: Provide replacement limit for the keywords, you can set -1 to replace all matched keywords or provide maximum numbers to replace keywords with links.
- Priority: Set priority to replace keywords with links. You can set 0 for highest priority.
  No Follow: Enable no follow for the links if you do not want to crawl by search engine.

## Meta tags

| Add New Meta Tag |                 |        |                        |                                                           |          |
|------------------|-----------------|--------|------------------------|-----------------------------------------------------------|----------|
| Actions          | found           |        | 20                     | Filters     O Default View •       •     per page       1 | Columns  |
| ■ ID ↓ Category  | Store View      | Status | Created                | Modified                                                  | Action   |
| 🗌 1 Gear         | All Store Views | Enable | Feb 8, 2019 7:21:59 AM | Feb 8, 2019 7:21:59 AM                                    | Select 🔻 |

• Grid: Grid to see and manage previously added meta tag rules for the store.

## Add New Meta Tag

| METATAG INFORMATION | General                      |
|---------------------|------------------------------|
| General             | Enable 💽 Yes                 |
| Category            | Category * Select 🗸          |
| Product             | Store View * All Store Views |

Enable: Select "Yes" to enable meta tag rule.
Category: Select category to apply meta tag rule.
Store View: Select store view to apply meta tag rule.

| Category               |                                                                                                    |
|------------------------|----------------------------------------------------------------------------------------------------|
| Include Sub Categories | Ves                                                                                                    |
| Title                  |                                                                                                    |
|                        | You may use following variables.<br>Category Name: {name}<br>Parent Category Name: {parent_name}<br>Store View: {store_view}<br>Store: {store}<br>Website: {website} |
| Meta Description       |                                                                                                    |
| Keywords               |                                                                                                    |
| H1 Tag                 |                                                                                                    |
| Description            |                                                                                                    |

- Include Sub Categories: Enable to include sub categories to include meta tag rule.
- Title: Provide title pattern to generate meta tag automatically for category match the rule.
- Meta Description: Provide meta description pattern to generate meta description automatically for products match the rule. Please refer the same variable pattern provided for title.
- Keywords: Provide keywords pattern to generate meta keywords automatically for products match the rule. Please refer the same variable pattern provided for title.
- H1 Tag: Provide H1 tag pattern to generate H1 tag automatically for products match the rule. Please refer the same variable pattern provided for title.
- Description: Provide description pattern for category/products to generate description automatically when match the rule. Please refer the same variable pattern provided for title.

| Include Sub Category |                                                                                                    |
|----------------------|----------------------------------------------------------------------------------------------------|
| Products             | Yes                                                                                                  |
|                      |                                                                                                    |
| Title                |                                                                                                    |
|                      | You may use following variables.                                                                     |
|                      | Product Name: {name}                                                                                 |
|                      | Product SKU: {SKU}                                                                                   |
|                      | Price: {price}                                                                                       |
|                      | Special Price: {special_price}                                                                       |
|                      | Final Price: {final_price}                                                                           |
|                      | Store VIEW: {store_VIEW}                                                                             |
|                      | Website: {website}                                                                                   |
|                      | For Durally Decidents (opins) (openial opins) and                                                    |
|                      | for Bundle Products, {price}, {special_price} and<br>{final_price} will be replaced by Minimal Price |
|                      |                                                                                                    |
| Meta Description     |                                                                                                    |
| Meta Description     |                                                                                                    |
|                      |                                                                                                    |
|                      |                                                                                                    |
|                      |                                                                                                    |

| Keywords          |  |
|-------------------|--|
| H1 Tag            |  |
| Short Description |  |
|                   |  |
| Description       |  |

- Include Sub Categories: Enable to include sub categories to include meta tag rule.
- Title: Provide title pattern to generate meta tag automatically for products match the rule.
- Meta Description: Provide meta description pattern to generate meta description automatically for products match the rule. Please refer the same variable pattern provided for title.
- Keywords: Provide keywords pattern to generate meta keywords automatically for products match the rule. Please refer the same variable pattern provided for title.
- H1 Tag: Provide H1 tag pattern to generate H1 tag automatically for products match the rule. Please refer the same variable pattern provided for title.
- Description: Provide description pattern for category/products to generate description automatically when match the rule. Please refer the same variable pattern provided for title.

## **Frontend Functionality**

|                                                             | Default welcome msgl Blog Post | s Sign In or Create an Account Look N Buy Default S                                                        | Store View 🗸 USD - US Dollar 🗸 |
|-------------------------------------------------------------|--------------------------------|----------------------------------------------------------------------------------------------------|--------------------------------|
| 🚫 LUMA                                                      |                                | Search entire                                                                                              | e store here 🔍 💘               |
| What's New Women $\sim$ Men's $\sim$ Gear $\sim$ Training   | ∨ Sale                         |                                                                                                    |                                |
| Home > Men's > Tops > Jackets > Jupiter All-Weather Trainer |                                |                                                                                                    |                                |
|                                                             |                                | Jupiter All-Weather Trainer<br>***** <sup>3</sup> Reviews Add Your Review<br>As low as IN STOCK<br>\$56.99 |                                |
|                                                             |                                | Size<br>XS S M L XL<br>Color<br>Qty<br>1<br>Add to Cart                                                    | Ō                              |

• SEO Analytics: Click on SEO button displayed on right side center to see SEO Analysis of the current page.

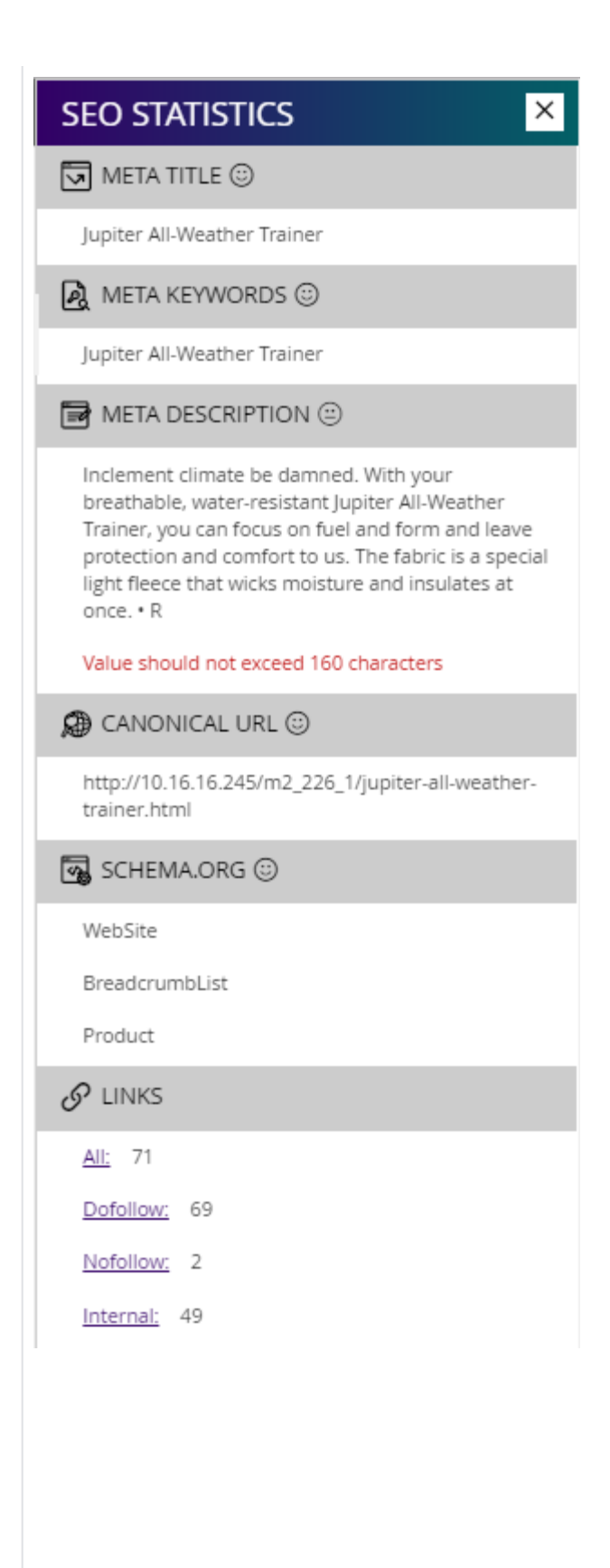

| O STATISTICS                 |
|------------------------------|
| LINKS                        |
| <u>II:</u> 71                |
| ofollow: 69                  |
| lofollow: 2                  |
| <u>nternal:</u> 49           |
| <u>xternal:</u> 3            |
| BROKEN LINKS                 |
| heck Now                     |
| IMAGES 😳                     |
| images found without alt tag |
| HEADINGS                     |
| 11: 1                        |
| 12: 1                        |
| 13: 0                        |
| i4: 0                        |
| ł5: 0                        |
| ł6: 0                        |
| ROBOTS 😇                     |
| NDEX,FOLLOW                  |
| IFRAMES                      |
| iframes on your page         |

• SEO Analytics Bar: Check all the SEO related statistics for the current page.

|                                                | Default welcome msgl Blog Posts Sign In or       | Create an Account Look N Buy Default Store View ~ USD | - US Dollar 🗸 | SEO STATISTICS ×               |  |  |
|------------------------------------------------|--------------------------------------------------|-------------------------------------------------------|---------------|--------------------------------|--|--|
| Search entire store here                       |                                                  |                                                       | Q             |                                |  |  |
| Milandia Marris - Milanza                      | Marke Const Training Colo                        |                                                       |               | Dofollow: 69                   |  |  |
| what sivew wome                                | n V mens V Gear V Training V Sale                |                                                       |               | Nofollow: 2                    |  |  |
| Hame > Men's > Top                             | > Indicate > Jupiter All-Weather Trainer         |                                                       |               | External: 3                    |  |  |
|                                                |                                                  | lupiter All-Weather                                   |               | BROKEN LINKS                   |  |  |
|                                                |                                                  | Trainer                                               |               | Check Now                      |  |  |
|                                                | S 23                                             | ★★★★★ B Reviews Add Your Review                       |               | MAGES 😳                        |  |  |
|                                                |                                                  | As low as                                             | IN STOCK      | 0 images found without alt tag |  |  |
|                                                |                                                  | \$56.99                                               | SKU#: MJ06    | III HEADINGS                   |  |  |
| \$30.55                                        |                                                  |                                                       |               | H1: 1                          |  |  |
|                                                |                                                  |                                                       |               | H2: 1<br>H3: 0                 |  |  |
|                                                |                                                  | Size                                                  |               | H4: 0                          |  |  |
|                                                |                                                  | Color                                                 |               | H5: 0                          |  |  |
|                                                |                                                  |                                                       |               | H6: 0                          |  |  |
|                                                |                                                  | Qty                                                   |               | 뤔 ROBOTS 😳                     |  |  |
|                                                |                                                  | 1                                                     |               | INDEX, FOLLOW                  |  |  |
|                                                |                                                  |                                                       |               |                                |  |  |
|                                                |                                                  | Add to Cart                                           |               | rinaines on your page          |  |  |
| Highlight all the available links of the page. |                                                  |                                                       |               |                                |  |  |
|                                                |                                                  | ♥ ADD TO WISH LIST<br>■ ADD TO COMPARE                | SEO           | STATISTICS ×                   |  |  |
| Deteile                                        |                                                  |                                                       | & LIN         | IKS                            |  |  |
| Details                                        | More Information Reviews (3)                     |                                                       | <u>All:</u>   | <u>All:</u> 71                 |  |  |
| Incloment clip                                 | anta ha dampad. With your branthable, water reci | taat lugitar All Moather Trainer veu cap              | Dofol         | Dofollow: 69                   |  |  |
| focus on fuel                                  | and form and leave protection and comfort to us. | The fabric is a special light fleece that wicks       | Nofol         | low: 2                         |  |  |
| moisture and                                   | insulates at once.                               |                                                       | Interr        | <u>nal:</u> 49                 |  |  |
| • Relaxed fit.<br>• Hand pocket                | is.                                              |                                                       | Extern        | nal: 3                         |  |  |
| • Machine was<br>• Reflective sa               | sh/dry.<br>fety trim.                            |                                                       | 😽 BRI         | BROKEN LINKS                   |  |  |
|                                                |                                                  |                                                       | Check         |                                |  |  |
|                                                |                                                  |                                                       | P 1M/         | AGES 🕲                         |  |  |
|                                                |                                                  |                                                       | 0 ima         | ges found without alt tag      |  |  |
| About us                                       | Privacy and Cookie Policy                        |                                                       | II HE         | ADINGS                         |  |  |
| Customer Service                               | Search Terms                                     | Enter your ema Subscribe                              | H1:           | 1                              |  |  |
| Google                                         | Orders and Returns                               |                                                       | H2:           | 1                              |  |  |
| Stackoverflow                                  | Advanced Search                                  |                                                       | H3:           | 0                              |  |  |
| Do not follow                                  | Contact Us<br>Blog Posts                         |                                                       | H4:           | 0                              |  |  |
| DIOKCH LINK                                    | blog i osta                                      |                                                       | H5:           | 0                              |  |  |
|                                                | Copyright © 2013-present Magento, Inc.           | All rights reserved.                                  | H6:           | 0                              |  |  |
|                                                |                                                  |                                                       |               |                                |  |  |

• Highlight all the external links.

## Demo

Click here to visit frontend.

Click here to visit backend admin panel.

Click here to visit FAQs.

## Support

Click here to raise a support ticket using your MageDelight account. Additional Services

Click here to get the customized solution for this extension.

Thank you for choosing MageDelight!